# **Erledigt** Nach Installation Screen Fehler und System startet einfach neu

Beitrag von "derTobsi" vom 17. Oktober 2018, 22:39

Guten Abend zusammen,

Ich habe soweit die Installation Erfolgreich erledigt mit Clover. Da ich hier nach dem Update vom Forum einfach nichts mehr finde, bzw. die ganzen Links nicht mehr funktionieren. Habe ich Ganz normal mit Clover den den Bootloader installiert und Multibeast auf den Stick kopiert plus eine DSTD Datei von jemanden, der das selbe Board usw. hat.

Sobald ich aber über USB Clover die Install aufrufe startet das System einfach neu. Daher habe ich dann mal mit -x -v gebootet und bekomme leider nur diese Anzeigen. Kann vielleicht jemand was mit den Screenshots anfangen?

Ich bedanke mich schonmal für Eure Hilfe.

## Beitrag von "derTobsi" vom 19. Oktober 2018, 15:03

Falsches Forum oder weiß es nur keiner was es sein kann? Ich kann das Problem einfach nicht finden.

Mal ein Screenshot nur mit - v

## Beitrag von "MacGrummel" vom 19. Oktober 2018, 15:26

Naja, die Biester werden hier aus gutem Grund nicht unterstützt. Da kannst Du Dich an den Hersteller wenden und schön lange warten. Das Problem an den Dingern ist, dass man eigentlich nicht weiß, was die machen, bis man es ausgeführt hat - und das bringt dann eben etliche Probleme mit sich. Die installieren und patchen fleißig - und hinterher ist alles über das ganze System verteilt.

Für jede vernünftige Installation gehört -v übrigens zwingend in die config.PList. Aus Deinen Bildern kann ich leider nur wenig schließen, der richtige Netzwerk-Treiber scheint ja schonmal mit an Bord zu sein. Hast Du mal einen anderen USB-Eingang probiert?

## Beitrag von "derTobsi" vom 19. Oktober 2018, 15:49

Hallo MacGrummel,

Danke für deine Antwort. Das Problem konnte ich mittlerweile beheben (denke ich), es lag daran das die Sata auf einmal auf IDE umgestellt waren. Warum auch immer.

Beim nächsten Boot mit -v und -x geht es bis rum Apple Logo und dann kommt ein grauer Hintergrund und danach wird der PC neugestartet und bekomm dann von Bios CMOS check error.

Leider komme ich bei den Fehler nicht richtig mit, da es in Verbose Modus so schnell geht, dass man dann gar nichts mehr sieht.

Danke für die Hilfe.

Vg Tobias

Beitrag von "ralf." vom 19. Oktober 2018, 15:56

Das -x weglassen. Und Graka ausbauen, weil die nicht läuft.

Die DSDT rausschmeißen.

EFI hochladen - Komprimiert, nur das nötigste.

## Beitrag von "derTobsi" vom 19. Oktober 2018, 16:00

Ok da muss ich schauen.. Ich habe noch eine alte Gforece rumliegen. Graka on Board ist nicht vorhanden.

Entschuldigung: Wsa meinst du mit EFI hochladen? Du meinst bestimmt den Inhalt von der EFI Platte (SSD, oder USB)

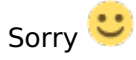

### Beitrag von "ralf." vom 19. Oktober 2018, 16:09

Der EFI-Ordner von der EFI-Partition.

Welche Geforce? Der i7 2600K hat die HD3000. Die reicht auch.

## Beitrag von "derTobsi" vom 19. Oktober 2018, 16:16

Naja ich habe aber keinen Anschluss auf dem Mainboard. Nun habe ich die Geforce 8400gs eingebaut und nun komme ich erstmal zu den Einstellungen von der fertigen Install :-/

So und nun ist alles soweit fertig und bearbeite gerade diesen Post mit El Capitan. Bin gerade

dabei Multibeast die Driver zu installieren ... Aber immer wieder der selbe Fehler :

Code

- 1. 10/19/18 17:28:30 Install of '/Volumes/USB/MultiBeast-EL-Capitan.app/Contents/Resources/AHCI\_3rdParty\_SATA.pkg' failed.
- 2. 'installer: Package name is AHCI\_3rdParty\_SATA
- 3. installer: Certificate used to sign package is not trusted. Use -allowUntrusted to override.
- 4. '. Exiting.

## Beitrag von "derHackfan" vom 20. Oktober 2018, 14:21

Bitte nicht mit Multibeast installieren, lade dir die notwendigen Kexte aus dem Download Center und lege sie von Hand in der EFI ab, zum einen lernst du handlungsfähig zu bleiben und zum anderen hast du ein vanilla macOS auf der Platte.

## Beitrag von "derTobsi" vom 20. Oktober 2018, 16:47

Das wird daran liegen das nun gar nichts mehr geht. Also den EFI Ordner die Kexte raus werfen und neu rein. Ich muss nur mal schauen was ich für Kexte brauche. Ist nicht ganz einfach die richtigen zu finden.

Danke Dir.

### Beitrag von "ralf." vom 20. Oktober 2018, 18:00

Ich hab mal kurz gechaut, RTL8111 und APPleALC und Lilu für Lan und Sound

## Beitrag von "derTobsi" vom 21. Oktober 2018, 10:15

So das Problem konnte nun behoben werden. Da ich das Board gebraucht gekauft hatte. Hatte ich aus der Beschreibung die Bezeichnung raus kopiert. (Ach immer wieder das Dirty Copy&Paste)

Es ist ein GA-PH67 Board. Des Weiteren habe ich mir eine ganz normale Graka geholt (PNY Geforce GT710) mit der Hoffnung das es passt. War wieder ein schuss in den Ofen. (Irgendein Kepler Porblem.)

Aber nun erstmal die Install durchlaufen lassen. Danke aber erstmal an allen 🙂

#### Beitrag von "ralf." vom 21. Oktober 2018, 10:26

Die GT710 läuft. Sie braucht nur nen Webdriver unter El Capitan.

### Beitrag von "derTobsi" vom 21. Oktober 2018, 10:54

OK. Das passt ja dann. Aber vielleicht könnt ihr mir weiter helfen. Soweit geht jetzt erstmal das gröbste. Aber nach jeden Neustart bekomme ich diese Fehler Meldung. Batterie habe ich schon ausgetauscht.

### Beitrag von "ralf." vom 21. Oktober 2018, 11:09

Wegen dem CMOS, probier den https://www.hackintosh-forum.d...tforcelegacyrtc-kext-zip/

## Beitrag von "derTobsi" vom 22. Oktober 2018, 19:26

Hallo <u>ralf.</u>

Du bist doch ein auskenner. Kannst du mir vielleicht eine Anlaufstelle nennen wie man rausbekommt, welche Kexte man braucht? Weil nach mein Mainboard in der Google Suche bekomme ich fast bis nix angezeigt.

Ich habe in der Zwischenzeit Clover ohne Erfolg probiert. Über USB Stick kann ich booten. Ist auch alles ausser Audio verfügbar und neuerdings auch kein Internet mehr. Der sagt mir nur kein Kabel angeschlossen. Wenn ich aber den EFI Ordner auf den EFI Platte kopieren habe ich ein Dauer Reboot. Leider kann ich auch nicht wirklich ein Screenshot machen. Da alles zu schnell geht.

Oder stelle ich mich nur doof an?

Danke 🙂

### Beitrag von "ralf." vom 22. Oktober 2018, 20:59

Audio und Lan sind genau wie bei dem Board, Daran würde ich mich halten <u>https://www.hackintosh-forum.de/forum/thread/24759-high-sierra-anleitung-für-haswell-ga-</u>h81m-hd3/

Wenn die EFI Ordner genau gleich sind, sollten sie sich gleich verhalten.

Beitrag von "derTobsi" vom 23. Oktober 2018, 14:13

Hallo ralf.

Danke für den Link. Hab es noch ganz vorn vorn installiert. Soweit alles Super.

Boot von HDD klappt auch 🙂

Nur die Audio Kexte funktionieren nicht.

Oder soll ich besser in diesen Thema posten?

Danke

### Beitrag von "derHackfan" vom 23. Oktober 2018, 14:24

Das kannst du gleich alles hier in einem Abwasch erledigen. 🙂

## Beitrag von "ralf." vom 23. Oktober 2018, 15:21

Für den AppleALC musst du die richtige ID finden. Und in der config.plist eintragen.

Notfalls alle von 1 bis irgendwas ausprobieren.

### Beitrag von "derTobsi" vom 23. Oktober 2018, 23:09

Also die Zeilen?

#### Code

- 1. <key>Audio</key>
- 2. <dict>
- 3. <key>#Inject</key>
- 4. <string>0x0887</string>
- 5. <key>AFGLowPowerState</key>
- 6. <true/>
- 7. <key>ResetHDA</key>
- 8. <true/>
- 9. </dict>

```
?
```

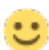

# Beitrag von "ralf." vom 24. Oktober 2018, 10:18

Du solltest schon die config.plist mit dem Clover Configurator öffnen.

Und dann unter Devices, Audio, im Feld: Inject da Werte zwischen 1 bis 15 ausprobieren.

Und dann in Systemsteuerung schauen ob da unter Sound ein Gerät angezeigt wird.

## Beitrag von "al6042" vom 24. Oktober 2018, 19:18

#### <u>derTobsi</u>

Wie <u>ralf.</u> gesagt hat... an der Stelle lieber den Clover Configurator nutzen.

Der von dir gepostete Text-Schnipsel zeigt mit <key>#Inject</key> einen ausgeblendeten Bereich in der Standard-config.plist von Clover....

Änderungen unterhalb der Zeile per Text-Editor werden vom Clover nicht ausgelesen und genutzt...

## Beitrag von "derTobsi" vom 24. Oktober 2018, 19:47

ok. Das habe ich gemacht und hab langsam etwas die Nerven dick ich habe nun meinen Hacki 15mal neu gestartet... von 1-15 alles durch 😕

Mache ich irgendwo ein Fehler?

## Beitrag von "al6042" vom 24. Oktober 2018, 20:07

Das kann ich dir erst sagen, wenn ich einen Blick in die Datei geworfen habe... 😌

Poste doch bitte mal deine config.plist als Dateianhang.

## Beitrag von "derTobsi" vom 24. Oktober 2018, 20:12

So einmal meine config.plist im Anhang. Danke

### Beitrag von "al6042" vom 24. Oktober 2018, 20:28

Gibt es einen tieferen Sinn, warum du deine Büchse das SMBIOS eines MacMini5,3 verpasst hast?

Ich habe die config.plist mal um ein paar wilde Einträge entlastet und ein paar spannende Settings dazu gesetzt.

Zudem wurde mal ein iMac12,2, entsprechend deiner CPU und der Grafikkarte eingesetzt.

Zum testen bitte vorher deine alte config.plist zu "config-macmini.plist" umbenennen, falls wir sie nochmal benötigen.

## Beitrag von "derTobsi" vom 24. Oktober 2018, 21:05

Hallo,

So ich habe nun mal die config getestet. Danke erstmal. Nun geht es beim Boot nicht weiter. Siehe Anhang.

## Beitrag von "al6042" vom 24. Oktober 2018, 21:16

Dann gehe wieder auf deine gesicherte Version zurück, indem du im Clover-Bootmenü unter "Options"->"Configs" die "config-macmini" auswählst und dann zweimal "Return" auswählst, bis du wieder im Clover Bootmenü bist.

Dann nochmal die Enter-Taste nutzen um tatsächlich zu starten.

## Beitrag von "derTobsi" vom 28. Oktober 2018, 09:27

So ich denke da können wir den Thread als erledigt markieren. Update auf High Sierra klappte wunderbar. Bis auf Audio und das nun die Platte Apfs hat (Kexte Unsolid wurden in den other abgelegt) Danach musste ich noch den Apfs kext hinzufügen.

Läuft aber sehr rund. Danke nochmal